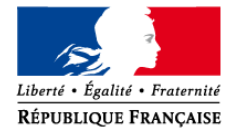

académie Dijon direction des services

départementaux de l'éducation nationale Yonne

# AFFELNET 6<sup>ème</sup> - 2018

### **Document de travail**

### Présentation de l'application AFFELNET 6ème

# 1. Ergonomie générale des écrans

aux

par

leur

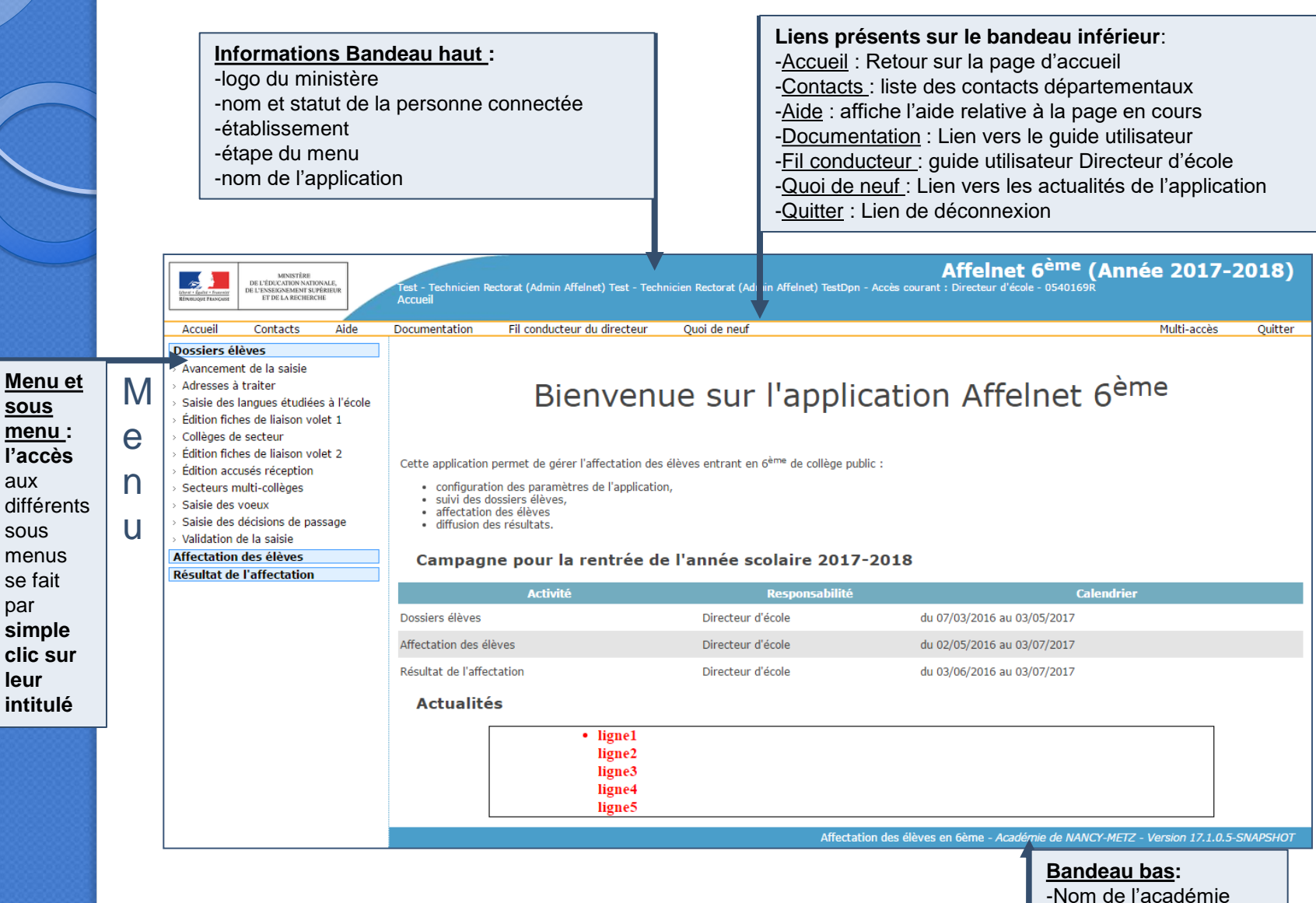

-Version de l'application

### 2. Ergonomie générale des listes

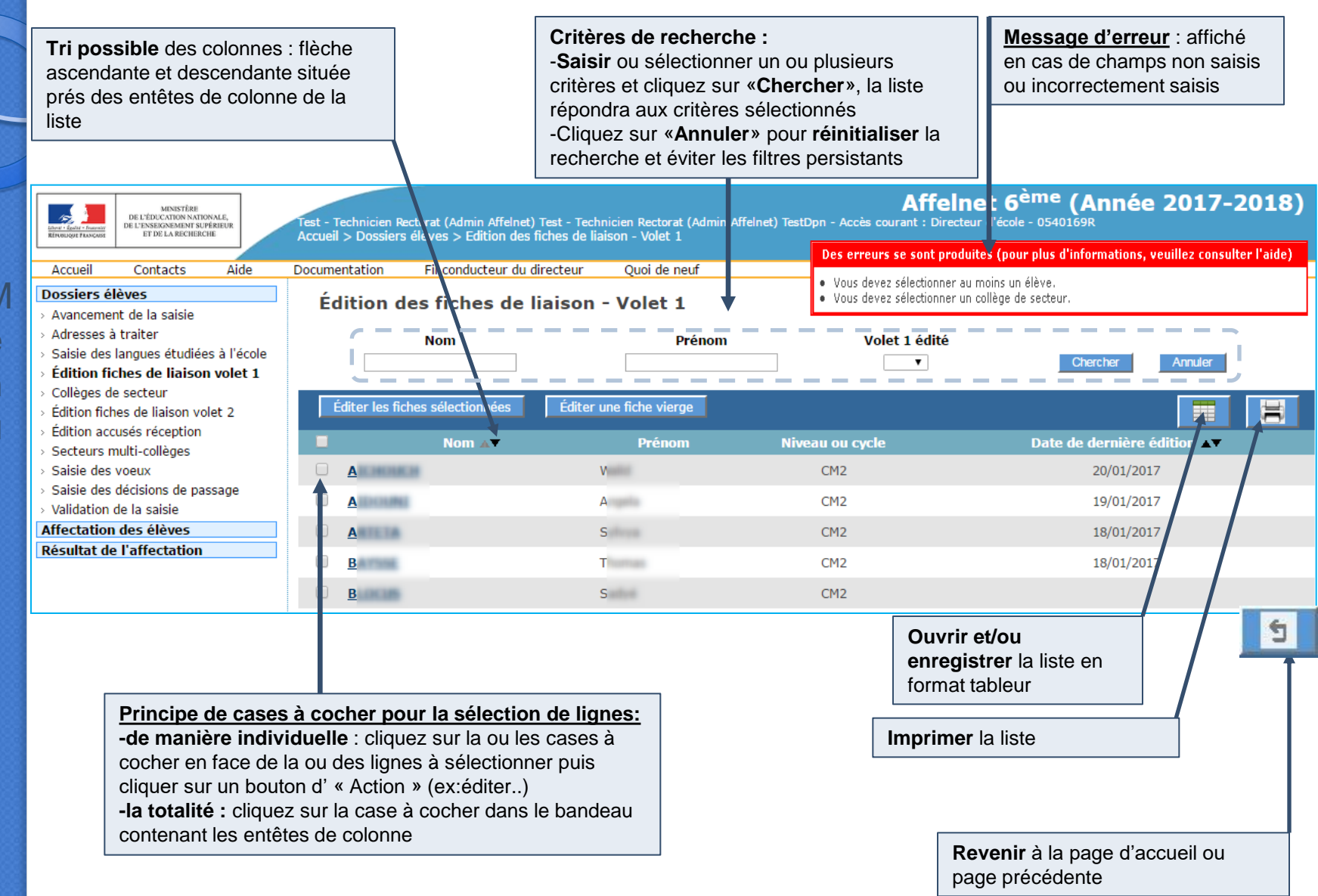

|                           | 3. Page ac                                                        |
|---------------------------|-------------------------------------------------------------------|
| 3 MENUS                   |                                                                   |
| Dossiers<br>élèves        |                                                                   |
| Affectation<br>des élèves |                                                                   |
| Résultats                 |                                                                   |
|                           | Calendrier des différe<br>activités du processus<br>d'affectation |

#### Aide Documentation Fil conducteur du directeur Quoi de neuf Multi-accès Bienvenue sur l'application Affelnet 6<sup>ème</sup> Cette application permet de gérer l'affectation des élèves entrant en 6<sup>ème</sup> de collège public : configuration des paramètres de l'application, suivi des dossiers élèves, affectation des élèves diffusion des résultats. Campagne pour la rentrée de l'année scolaire 2017-2018 Calendrier Activité Responsabilité Dossiers élèves Directeur d'école du 07/03/2016 au 03/05/2017 Affectation des élèves Directeur d'école du 02/05/2016 au 03/07/2017 Résultat de l'affectation Directeur d'école du 03/06/2016 au 03/07/2017 Actualités ngne ligne7 ligne8 Affectation des élèves en 6ème - Académie de NANCY-METZ - Version 17.1.0.5-SNAPSHOT Si la table des messages contient un message en

cours de validité, il est

affiché dans le cadre

est - Technicien Rectorat (Admin Affelnet) Test - Technicien Rectorat (Admin Affelnet) TestDpn - Accès courant : Directeur d'école - 0540169R

différentes essus

accueil

Accueil

Affelnet 6<sup>ème</sup> (Année 2017-2018)

Quitter

### Saisie des dossiers élèves

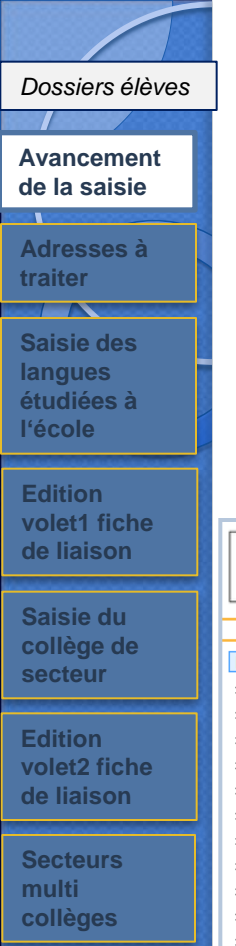

#### Saisie des vœux

Saisie des décisions de passage

Validation de la saisie

Affectation des élèves

Résultats

### 4. Avancement de la saisie

Les contrôles présents à certaines étapes de la saisie permettent de générer des compteurs relatifs à l'avancement de la saisie des dossiers.

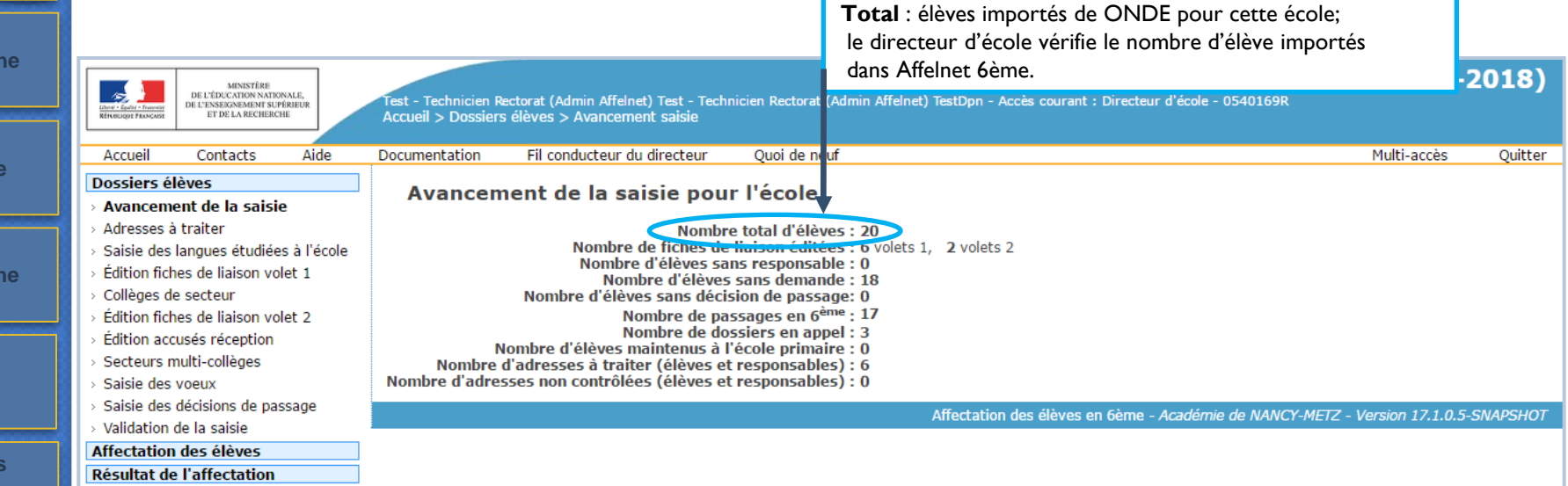

### Adresses à traiter

#### Dossiers élèves

Avancement de la saisie

Adresses à traiter

Saisie des langues étudiées à l'école

Edition volet1 fiche de liaison

Saisie du collège de secteur

Edition volet2 fiche de liaison

Secteurs multi collèges

Saisie des vœux

Saisie des décisions de passage

Validation de la saisie

Affectation des élèves

# 4. Adresses à traiter (Normalisation des adresses)

L'application Affelnet 6<sup>ème</sup> met en œuvre l'appel à **un service de « Restructuration, Normalisation, Validation postale » (RNVP)** des adresses, lui-même prenant appui sur les référentiels de La Poste.

Ce service couvre uniquement les adresses en France.

Les formulaires de saisie des adresses sont en conformité avec la norme en **vigueur** (application de la norme NF Z10-011 : 6 lignes d'adresses sur 38 caractères ) :

Les éléments attendus sur une ligne d'adresse ont été précisés, en grisé, à l'intérieur de la zone de saisie chaque fois que nécessaire ; l'ordre de ces éléments étant de préférence à respecter (ex : d'abord lieudit puis boîte postale) :

- ligne 1 : « Appartement, étage, escalier, chez... »
- ligne 2 : « Entrée, bâtiment, résidence, immeuble... »
- ligne 3 : « Numéro, type et libellé de la voie »
- ligne 4 : « Lieu-dit, boîte postale...»

Pour une adresse en France, le champ « \*Code postal/Commune » et au moins une ligne adresse sont obligatoires.

| "Type d'adresse        | . ● ■ ○ ♥                             |  |
|------------------------|---------------------------------------|--|
|                        | Appartement, étage, escalier, chez    |  |
| = A design             | Entrée, bâtiment, résidence, immeuble |  |
| Adresse                | 20 rue des fleurs                     |  |
|                        | Lieu-dit, boite postale               |  |
| *Code postal / Commune | ? 57000 - METZ                        |  |

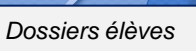

### Avancement de la saisie

Adresses à traiter

Saisie des langues étudiées à l'école

Edition volet1 fiche de liaison

Saisie du collège de secteur

Edition volet2 fiche de liaison

Secteurs multi collèges

Saisie des vœux

Saisie des décisions de passage

Validation de la saisie

Affectation des élèves 4. Adresses à traiter (Normalisation des adresses)

Le service RNVP est appelé automatiquement par l'application :

- après l'import ONDE,
- à la validation d'une fiche élève/ responsable suite à la saisie ou modification d'une adresse,
- à la demande du gestionnaire en DSDEN pour soumettre au service des adresses qui n'ont pas pu être contrôlées au moment où elles auraient dû l'être, en raison de l'indisponibilité du service
- à l'importation du dossier d'un élève en provenance d'une école privée ou d'un autre département, le cas échéant (si une adresse non contrôlée est présente dans le dossier)

L'adresse a un statut, valorisé par le service RNVP, qui traduit son niveau de validation par rapport au référentiel postal.

Le statut de l'adresse peut prendre l'une des valeurs suivantes :

« validée automatiquement» / « à vérifier » / « validée manuellement» / « confirmée » / « non référencée » / « non contrôlée »

A chaque valeur du statut est associée une icône à des fins de lisibilité.

Dossiers élèves

Avancement de la saisie

Adresses à traiter

Saisie des langues étudiées à

volet1 fiche de liaison

Saisie du collège de secteur

Edition volet2 fiche

l'école

4. Adresses à traiter (Normalisation des adresses)

Adresse validée automatiquement

L'adresse est validée par le service RNVP, en l'état ou à quelques modifications près : passage en majuscules, suppression d'espaces en début et fin de ligne, etc...

Ex : 10 Rue de l"Arrdèche" 57000 Metz =>10 RUE DE L ARDECHE 57070 Metz

Aucune action n'est attendue

Adresse validée manuellement

Lorsque l'utilisateur valide une proposition d'adresse. L'adresse passe alors au statut « Validée manuellement »

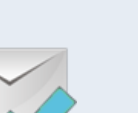

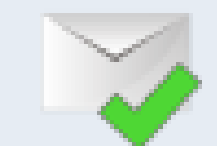

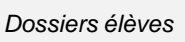

Avancement de la saisie

# 4. Adresses à traiter (Normalisation des adresses)

### Adresse à vérifier

Saisie des langues étudiées à l'école

Adresses à traiter

**Edition** vole de li

Sais sect

Edit vole

Sais déc pase

Vali la sa

Affect élève C'est une adresse pour laquelle le service RNVP retourne une ou plusieurs propositions d'adresses approchantes, nécessitant une action de l'utilisateur. Les propositions d'adresse sont à consulter à travers le lien « Voir les propositions ».

| S       |
|---------|
| enement |
| ». 💊    |
|         |
| r       |

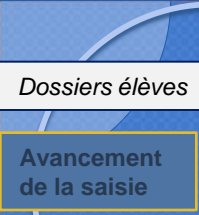

#### Adresses à traiter

Saisie des langues étudiées à l'école

Edition volet1 fiche de liaison

Saisie du collège de secteur

Edition volet2 fiche de liaison

**Secteurs** multi collèges

Saisie des vœux

Saisie des décisions de passage

Validation de la saisie

Affectation des élèves

# 4. Adresses à traiter (Normalisation des adresses)

### Adresse non référencée

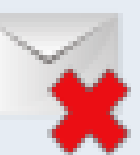

C'est une adresse non connue du référentiel postal et pour laquelle le service RNVP ne retourne aucune proposition d'adresse approchante.

Un message avertit l'utilisateur de l'état de l'adresse. Le cas échéant, il peut la valider en cliquant sur le lien « Confirmer cette adresse ».

| Aver                                             | tissement                                         |                                                                                                  |                                          |                                 |                     |        |        |
|--------------------------------------------------|---------------------------------------------------|--------------------------------------------------------------------------------------------------|------------------------------------------|---------------------------------|---------------------|--------|--------|
| • Ca                                             | dresse saisie n'est pas référencée d              | lans le référentiel des adresses. Vous p                                                         | oouvez la valider en cliqua              | ant sur "confirmer cette adress | e                   |        |        |
|                                                  | alider le dossier                                 |                                                                                                  |                                          |                                 |                     |        |        |
| Dossie                                           | r éléve                                           |                                                                                                  |                                          | P054000008L - A 8               | E.                  |        |        |
| Origine                                          | e de la saisie                                    |                                                                                                  |                                          | DSDEN (054)                     |                     |        |        |
|                                                  | Informations élève                                | Responsables légaux Cho                                                                          | ix de la famille                         |                                 |                     |        |        |
|                                                  |                                                   |                                                                                                  | Adresse de rés                           | idence de l'élève à l'entrée    | en 6 <sup>ème</sup> |        |        |
|                                                  | *Түре с                                           | fadresse 💿 🚺 🔿 💙                                                                                 |                                          |                                 |                     |        |        |
|                                                  |                                                   | Appartement, etage, encaner, in<br>Entrée, bâtiment, résidence, in<br>"Adresse 20 rue des fieurs | nmeuble                                  | Firmer cette adresse            |                     |        |        |
|                                                  |                                                   | Lieu-dit, boite postale                                                                          |                                          | ILLIURI MELLE AND DERE          |                     |        |        |
|                                                  | -Code postal / C                                  |                                                                                                  |                                          | 644                             |                     |        |        |
|                                                  | -Commune de l                                     | natisance r AMAREINS (01)                                                                        |                                          |                                 |                     |        |        |
|                                                  | Contrôle de l'adres                               | sse                                                                                              | L'utilis                                 | ateur a la p                    | ossibilité          | de :   |        |
| L'adresse saisie n'est p<br>Néanmoins,confirmez- | oas referencee dans le re<br>vous cette adresse ? | eferentiel des adresses.                                                                         | • forc                                   | er l'adress                     | e initiale          |        | $\sim$ |
| Confirmer                                        | Annuler                                           |                                                                                                  | $\Rightarrow$ l'ad                       | resse est «                     | confirmé            | e »    | ~      |
| ]                                                |                                                   |                                                                                                  | <ul> <li>ne r</li> <li>⇒ l'ad</li> </ul> | ien faire<br>resse reste        | e «non réf          | érencé | e ȴ    |
| չ<br>հ                                           |                                                   |                                                                                                  |                                          |                                 |                     |        |        |

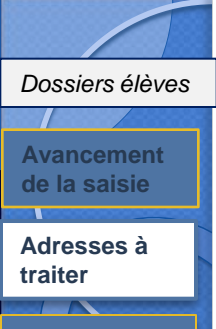

Saisie des langues étudiées à l'école

volet1 fiche de liaison

Saisie du collège de secteur

Edition volet2 fiche

Secteurs multi collèges

Saisie des vœux

Saisie des décisions de passage

Validation de la saisie

Affectation des élèves

4. Adresses à traiter (Normalisation des adresses)

### Adresse confirmée

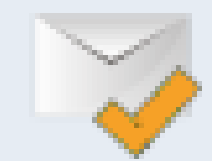

en l'état, malgré l'absence de validation par le service RNVP.

### Adresse non contrôlée

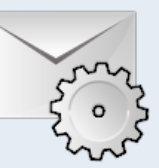

C'est une adresse qui n'a pas pu être contrôlée en raison de l'indisponibilité temporaire du service RNVP.

C'est une adresse à l'origine « à vérifier » ou « non référencée » que l'utilisateur confirme

### Cas de modification d'une adresse

Une adresse modifiée par un utilisateur est soumise automatiquement au service RNVP, quel que soit son statut.

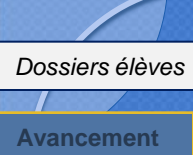

### de la saisie

Adresses à traiter 

Saisie des langues étudiées à l'école

volet1 fiche de liaison

Saisie du collège de secteur

Edition volet2 fiche

Secteurs multi collèges

vœux

Saisie des décisions de passage

Validation de la saisie

Affectation des élèves

### 4. Adresses à traiter (Normalisation des adresses)

### Adresses à traiter (élèves et responsables)

Il s'agit des adresses « à vérifier » et « non référencée ». Cette fonctionnalité sert à traiter en masse les adresses concernées de tous les élèves de l'école.

| <ul> <li>Avancement de la salsie</li> <li>Adresses à traiter</li> <li>Salsie des langues étuidées à l'école</li> <li>Édition fiches de liaison volet 1</li> <li>Collèges de secteur</li> <li>Édition fiches de liaison volet 2</li> <li>Édition accusés réception</li> <li>Salsie des décisions de passage</li> <li>Validation de s álèves</li> <li>Confirmer / Valider les adresses</li> <li>Confirmer / Valider les adresses</li> <li>Salsie des décision sé passage</li> <li>Validation des élèves</li> </ul>                                                                                                    | 8       |
|----------------------------------------------------------------------------------------------------|---------|
| <ul> <li>Adresses à traiter</li> <li>Adresses à traiter</li> <li>Saisie des langues étudiées à l'école</li> <li>Édition fiches de liaison volet 1</li> <li>Colleges de secteur</li> <li>Édition fiches de liaison volet 2</li> <li>Édition accusés réception</li> <li>Saisie des décisions de passage</li> <li>Saisie des décisions de passage</li> <li>Validation de la saisie</li> <li>Mom de l'élève Ar</li> </ul>                                                                                                    | 8       |
| <ul> <li>Salsie des langues étudiées à l'école</li> <li>Selidion fiches de liaison volet 1</li> <li>Collèges de secteur</li> <li>Édition fiches de liaison volet 2</li> <li>Édition fiches de liaison volet 2</li> <li>Édition fiches de liaison volet 2</li> <li>Édition fiches de liaison volet 2</li> <li>Secteurs multi-collèges</li> <li>Salsie des voeux</li> <li>Salsie des voeux</li> <li>Salsie des voeux</li> <li>Salsie des voeux</li> <li>Salsie des voeux</li> <li>Salsie des voeux</li> <li>Salsie des voeux</li> <li>Salsie des voeux</li> <li>Salsie des voeux</li> <li>Salsie des voeux</li> <li>Salsie des décisions de passage</li> <li>Salsie des voeux</li> <li>Salsie des voeux</li> <li>Salsie des décisions de passage</li> <li>Salsie des décisions de passage</li> <li>Salsie des décisions de pa</li></ul> | 8       |
| <ul> <li>Edition fiches de liaison volet 1</li> <li>Cheitchei de liaison volet 1</li> <li>Edition fiches de liaison volet 2</li> <li>Edition accusés réception</li> <li>Satie des voeux</li> <li>Satis des décisions de passage</li> <li>Validation de la saisie</li> <li>Affectation des élèves</li> <li>Nom Prénom de l'élève. Av</li> </ul>                                                                                                    | H       |
| Collèges de secteur Collèges de secteur Edition fiches de liaison volet 2 Édition accusés réception Salsie des voeux Salsie des voeux Salsie des voeux Confirmer / Valider les adresses Confirmer / Valider les adresses 3 élève(s) pour 7 adresse(s) à traiter Nom Prénom de l'élève A Nom Prénom de l'élève A                                                                                                    | 8       |
| Edition fiches de liaison volet 2 Edition fiches de liaison volet 2 Edition accusés réception Secteurs multi-collèges Salsie des voeux Confirmer / Valider les adresses Confirmer / Valider les adresses 3 élève(s) pour 7 adresse(s) à traiter Nom Prénom de l'élève A Nom Prénom de l'élève A                                                                                                    | 8       |
| <ul> <li>Edition accusés réception</li> <li>Pour modifier une adresse existante, cliquer sur le nom de la personne concernée.</li> <li>Salsie des voeux</li> <li>Salsie des voeux</li> <li>Salsie de</li></ul>                                                 | 8       |
| Secteurs multi-collèges<br>Salsie des voeux<br>Salsie des voeux<br>Salsie des décisions de passage<br>Validation de la saisie<br>3 élève(s) pour 7 adresse(s) à traiter<br>Mont Prénom de l'élève ∧<br>Nom Prénom de l'élève ∧<br>Statut                                                                                                    | 8       |
| Salsie des voeux<br>Salsie des decisions de passage<br>Validation de la salsie<br>Affectation des élèves<br>Nom Prénom de l'élève ▲                                                                                                    | 8       |
| Salis des décisions de passage 3 élève(s) pour 7 adresse(s) à traiter<br>Validation de la saisie 3 élève(s) pour 7 adresse(s) à traiter<br>Affectation des élèves Nom Prénom de l'élève ∧ V                                                                                                    |         |
| v Validation de la saisie 3 élève(s) pour 7 adresse(s) à traiter Affectation des élèves Nom Prénom de l'élève ▲▼ Statut                                                                                                    |         |
| Affectation des élèves Statut                                                                                                    |         |
|                                                                                                    |         |
| Résultat de l'affectation 🔮 Adresse existante 🔮 Proposition(s) d'adresse(s) approchante(s) de                                                                                                    |         |
| Nom Prénom du responsable l'adress                                                                                                    |         |
| ABY O RUE DES JOLIV 36400 NERET 🔮 RUE DES JOLIVETS 36400 NERET 🎲                                                                                                    | Annuler |
| POI I RUE DES JOLIV 36400 NERET I RUE DES JOLIVETS 36400 NERET                                                                                                    | Annuler |
| APF © RUE DES JOLIV 36400 NERET © RUE DES JOLIVETS 36400 NERET 5                                                                                                    | Annuler |
| BA O 4 RUE DU MOULIN 18370 CHATEAUMEILLANT 🔮 4 RUE DU MOULIN A VENT 18370 CHATEAUMEILLANT                                                                                                    | Annuler |
| BLA O 4 RUE DU MOULIN 18370 CHATEAUMEILLANT 🙆 4 RUE DU MOULIN A VENT 18370 CHATEAUMEILLANT 🍏                                                                                                    | Annuler |
| CH SE 18370 CHATEAUMEILLANT SE SEGELLE 18370 CHATEAUMEILLANT                                                                                                    |         |
| SE SEGONDET 18370 CHATEAUMEILLANT                                                                                                    |         |
| 26 L AJASSEE 36400 MONTLEVICQ                                                                                                    |         |
| 26 LES AMOURETS 36400 MONTLEVICQ                                                                                                    |         |
| ◎ 26 LE PORT ARTHUR 36400 MONTLEVICQ                                                                                                    |         |
| ◎ 26 L AUNAIRE 36400 MONTLEVICQ                                                                                                    |         |
| 26 LES GROSSES BORNES 36400 MONTLEVICQ                                                                                                    |         |
| 26 LE BOURG 36400 MONTLEVICQ                                                                                                    |         |
| 26 LE PONT DES CHAMPS 36400 MONTLEVICO                                                                                                    |         |
| 26 CREMEIX 36400 MONTE EVICO                                                                                                    |         |
|                                                                                                    |         |
|                                                                                                    |         |
|                                                                                                    |         |
| 26 FONTENAY 36400 MONTEVICQ                                                                                                    |         |
| SAMSEL Céline 26 RUE DE 36400 MONTLEVICQ 26 RUE DE LA FORGE 36400 MONTLEVICQ                                                                                                    |         |
| 26 L ORME GUERIN 36400 MONTLEVICQ                                                                                                    |         |

Les adresses sont affichées avec leur statut et, le cas échéant, la ou les propositions d'adresses approchantes. Des boutons radio permettent de confirmer l'adresse ou de valider une proposition. Le bouton « Valider/confirmer les adresses » permet de valider les choix réalisés. Les adresses « non contrôlées » sont soumises automatiquement au service RNVP à l'ouverture de cette page.

Il est possible de traiter en masse les adresses qui font l'objet d'une seule proposition pour les élèves et les responsables

## 4. Adresses à traiter (Normalisation des adresses)

Les adresses sont affichées avec leur statut et, le cas échéant, la ou les propositions d'adresses approchantes.

Des boutons radio permettent de confirmer l'adresse ou de valider une proposition.

Le bouton « Confirmer / Valider les adresses » permet de valider les choix réalisés

Il est possible de sélectionner et valider en masse toutes les adresses n'ayant qu'une seule proposition, en cochant l'une des deux cases.

| Confirmer / Valider les adr  | esses                     |                   |        |                     |                          |           | ))      |
|------------------------------|---------------------------|-------------------|--------|---------------------|--------------------------|-----------|---------|
| 3 élève(s) pour 4 adresse(s) | à traiter                 |                   |        |                     |                          |           |         |
| Nom Prénom de l'élève 🔊      |                           |                   |        |                     | Possibilité d'annuler la | Statut de |         |
|                              | Nom Prénom du responsable | Adresse existante |        | Proposition(s       | sélection                | l'adresse |         |
| AND                          |                           | 10 RUE            |        |                     |                          |           |         |
|                              | RO                        | O 15 rue          | 🔘 15 G | RANDE               | HCY .                    | P         | Annuler |
| PHIL                         |                           | APPARTEMENT 22    |        |                     |                          |           |         |
|                              | LAU III III IIIIII        | ● 50 rue          | O 50 R | UE DE LA TOME DEDIN | ST AMARE HONTRONE        | P         | Annuler |

### Saisie (en lot) de la langue étudiée à l'école

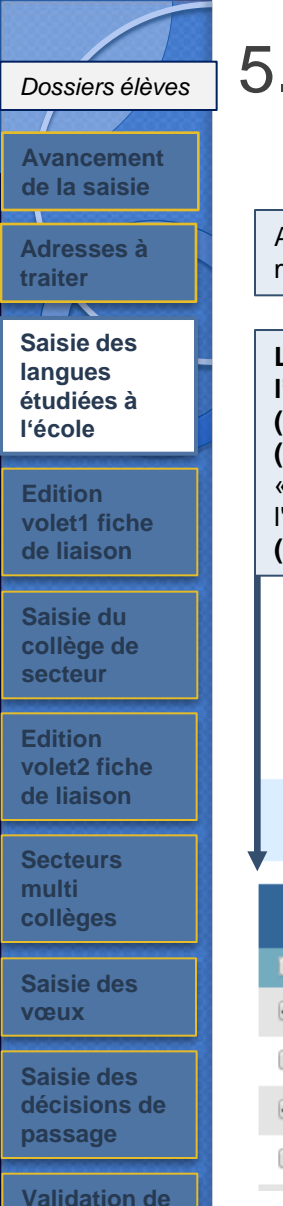

### 5. Saisie (en lot) de la langue étudiée à l'école

Après retour des volets 1 des fiches de liaison, le directeur peut saisir pour ses élèves, la langue étudiée à l'école et accéder à la mise à jour des dossiers élèves.

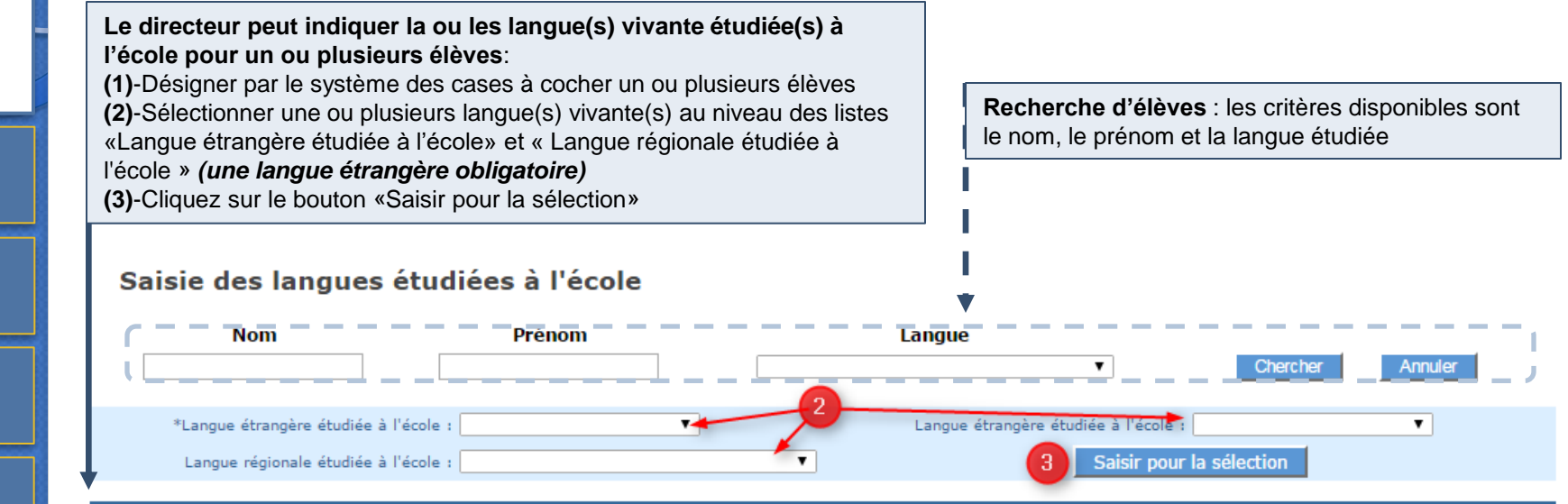

|            | Nom 🔺                                                                                                    | Prénom <b>▲</b> ▼ | Niveau ou cycle ▲▼ | Langue(s) étudiée(s) à l'école       |  |
|------------|----------------------------------------------------------------------------------------------------|-------------------|--------------------|--------------------------------------|--|
|            | Decision of the local division of the local division of the local |                   | CM2                | Anglais lv1, Catalan lv2             |  |
| □ <u>A</u> | HOLINE .                                                                                                    | Arrapella         | CM2                | Anglais lv1, Suédois lv2, Basque lv2 |  |
| ✓ A        | IETA                                                                                                    | Saleya            | CM2                | Hébreu lv1, Mélanésien paici lv2     |  |
| □ <u>B</u> | 1556                                                                                                    | Thomas            | CM2                | Anglais lv1, Japonais lv2            |  |

Possibilité de consulter/modifier le dossier d'un élève en cliquant sur son nom

Affectation des élèves

la saisie

# Edition du volet 1 de la Fiche de Liaison

# Dossiers élèves

Avancement de la saisie

Adresses à

Saisie des langues étudiées à l'école

traiter

Edition volet1 fiche de liaison

Saisie du collège de secteur

Edition volet2 fiche de liaison

Secteurs multi collèges

Saisie des vœux

Saisie des décisions de passage

Validation de la saisie

Affectation des

### 6. Edition du volet 1 de la Fiche de Liaison

A partir de la liste des élèves de son école, le directeur sélectionne ceux pour lesquels il éditera le volet 1 de la fiche de liaison. Ce volet1 est adressé aux familles et leur permet de renseigner notamment l'adresse de l'élève à la rentrée scolaire prochaine. Sur cet écran, le directeur peut également consulter la fiche récapitulative de l'élève ou modifier le dossier élève si le volet1 de la fiche est édité.

| Le directeur<br>des fiches o<br>des élèves<br>- Editer les<br>Le directeur<br>fiches sélect<br>- Editer une | r peut constituer le fichie<br>de liaison – volet 1 pré-re<br>sélectionnés :<br>fiches sélectionnées :<br>désigne ses élèves (1) pu<br>ionnées» (2)<br>fiche vierge : ouvre une | er PDF regroupant l'ensemble<br>emplies avec les informations<br>is clique sur le bouton «Editer les<br>fiche qui n'est pas pré-remplie | Recherche d'élèves : les critères disponibles sont<br>le nom, le prénom et le volet 1 édité ou non |
|----------------------------------------------------------------------------------------------------|----------------------------------------------------------------------------------------------------|----------------------------------------------------------------------------------------------------|----------------------------------------------------------------------------------------------------|
| Edition de                                                                                                  | s fiches de liaison - Vol                                                                                                    | et 1                                                                                                    | • • • • • • • • • • • • • • • • • • • •                                                            |
|                                                                                                    | Nom                                                                                                    | Prénom Volet                                                                                                    | t 1 édité                                                                                          |
| a                                                                                                    |                                                                                                    |                                                                                                    | Chercher Annuler                                                                                   |
| Éditer les fich                                                                                             | es sélectionnées Éditer une                                                                                                    | fiche vierge                                                                                                    |                                                                                                    |
|                                                                                                    | Nom 🗚 🛛 Préno                                                                                                    | m Niveau ou cycle                                                                                                    | Date de dernière édition ▲▼                                                                        |
|                                                                                                    | <u>HE</u> Mélanie                                                                                                    | CM2                                                                                                    | 23/01/2012                                                                                         |
|                                                                                                    | <u>5</u> Philippe                                                                                                    | CM2                                                                                                    |                                                                                                    |
| AGBE                                                                                                    | Margaux                                                                                                    | CM2                                                                                                    | Lorsque la date                                                                                    |
|                                                                                                    | R Marie                                                                                                    | CM2                                                                                                    | => la fiche a déjà été                                                                             |
|                                                                                                    | <u>R</u> Morgane                                                                                                    | CM2                                                                                                    | éditée                                                                                             |

#### Deux liens possibles sur le nom de l'élève :

-si le volet l de la fiche de l'élève est édité(date non nulle), le lien accède **au dossier élève (toutes les données** sont modifiables)

-si le volet l n'est pas édité, le lien accède au dossier élève (toutes les données sont modifiables SAUF le collège de secteur)

élèves

| Dossiers élèves            |
|----------------------------|
|                            |
| Avancement<br>de la saisie |
|                            |
| Adresses à<br>traiter      |
|                            |
| Saisie des<br>langues      |

### l'école

Edition volet1 fiche de liaison

Saisie du collège de secteur

Edition volet2 fiche de liaison

Secteurs multi collèges

Saisie des vœux

Saisie des décisions de passage

Validation de la saisie

Affectation des élèves

### 6. Edition du volet 1 de la Fiche de Liaison

| Le menu Edition du volet 1 propose 4 fonctionnalités : | : - Editer le volet 1 de la fiche de liaison d'un ou plusieurs élèves |
|--------------------------------------------------------|-----------------------------------------------------------------------|
|                                                        |                                                                       |

- Editer le volet 1 d'une fiche de liaison vierge
- Modifier le dossier de l'élève

ACADÉMIE :

#### Fiche de liaison volet I PRE-REMPLIE d'un élève avec 5 responsables

|                                                     | Année scolaire            |                                                                                                    |
|-----------------------------------------------------|---------------------------|----------------------------------------------------------------------------------------------------|
|                                                     | ÉLÈVE                     |                                                                                                    |
| Nom : ABER                                          | Nom d'usage :             |                                                                                                    |
| Prénom(s) :                                         |                           |                                                                                                    |
| Sexe : M KF Né(e) le : 15/04/2007 Lieu d            | le naissance :            | . (95)                                                                                                    |
| Niveau ou cycle : CM2                               |                           |                                                                                                    |
| Langue(s) vivante(s) étudiée(s) à l'école élémentai | ire(*): Anglais Iv1       |                                                                                                    |
| École : ECOLE ELEMENTAIRE PUBLIQUE<br>Tél. 02       | NUE DE LA LIBERATION (P   | 173G)                                                                                                    |
| Adresse actuelle de l'élève :                       | (*)Adresse d              | e l'élève à la prochaine rentrée scolaire si elle e                                                             |
| 8 RUE                                               | différente d              | e l'adresse actuelle :                                                                                          |
|                                                     | DESDONSARIES              |                                                                                                    |
| Représentant légal Personne en charge de            | l'élève Lien avec l'élève | 18 · Mahan                                                                                                    |
| Nom (Initialia: DE                                  | Adresse :                 | Mere                                                                                                    |
| Nom d'usage :                                       | 8 RUE                     | Contraction of the local division of the                                                                        |
| Prénom : Ban                                        | - 18) CHA                 | P constant of the second second second second second second second second second second second second second se |
| Tél domicile :                                      |                           |                                                                                                    |
| Tél portable : 06                                   |                           |                                                                                                    |
| Tél. travail :                                      |                           |                                                                                                    |
| Courriel :                                          |                           | Date et signature :                                                                                             |
| Représentant légal Personne en charge de            | l'élève Lien avec l'élève | a Père                                                                                                    |
| Nom / Intitulé : ABER                               | Adresse :                 |                                                                                                    |
| Nom d'usage :                                       | 8 RUE DE L                | A MARINE                                                                                                    |
| Prénom : A                                          | 18                        |                                                                                                    |
| Tél. domicile :                                     |                           |                                                                                                    |
| Tél. portable :                                     |                           |                                                                                                    |
| Tél. travail :                                      |                           |                                                                                                    |
| Courriel :                                          |                           | Date et signature :                                                                                             |
| Représentant légal Personne en charge de            | l'élève Lien avec l'élève | Ascendant                                                                                                    |
| Nom / Intitulé : ABER                               | Adresse :                 |                                                                                                    |
| Nom d'usage :                                       | 9 ETANG N<br>18 CHA       | TE ALL METTY L ANT                                                                                              |
| Prénom : R                                          |                           |                                                                                                    |
| Tél. domicile :                                     |                           |                                                                                                    |
| Tél. portable :                                     |                           |                                                                                                    |
| Tél. travail :                                      |                           |                                                                                                    |
| Courriel :                                          |                           | Date et signature :                                                                                             |

Les droits d'accès et de rectification des responsables des élèves à l'égard du traitement de données à caractère personnel, prévus par les articles 39 et 40 de la loi n°78-17 du 6 janvier 1978 modifiée, s'exercent soit sur place, soit par voie postale, soit par voie électronique auprès du directeur d'école, de l'inspecteur de l'éducation nationale de la circonscription ou du directeur académique des services départementaux de l'éducation nationale Page 1/2

|                                                       | ÉLÈVE                                            |
|-------------------------------------------------------|--------------------------------------------------|
| Nom: ABER                                             | Nom d'usage :                                    |
| Prénom(s) : III                                       |                                                  |
| Sexe : M XF Né(e) le : Lieu de                        | naissance : Anne 1999                            |
| Niveau ou cycle : CM2                                 |                                                  |
| Langue(s) vivante(s) étudiée(s) à l'école élémentaire | e(*): Anglais Iv1                                |
| École : ECOLE ELEMENTAIRE PUBLIQUE<br>18 CH4 - Tél.   | AND THE LA LANSING THEM (PARTY IN)               |
| Représentant légal X Personne en charge de l          | 'élève Lien avec l'élève <sup>ra</sup> : Fratrie |
| Nom / Intitulé : ABER                                 | Adresse :                                        |
| Nom d'usage :                                         | 10 LA                                            |
| Prénom : Di                                           | II CHA                                           |
| Tél. domicile :                                       |                                                  |
| Tél. portable :                                       |                                                  |
| Tél. travail :                                        |                                                  |
| Courriel :                                            | Date et signature :                              |
| <b>—</b>                                              |                                                  |
| Representant legal Personne en charge de l            | releve Lien avec releve* Fratrie                 |
| Nom / Initiale : ABER                                 | 10 LE                                            |
| Nom o usage :                                         | 18 TE ST PROBLET LA MARKET                       |
| TAL deminite : 02                                     |                                                  |
| Tel. domicile : 03                                    |                                                  |
| Tél. portable : 06                                    |                                                  |
| Tel. travall :                                        |                                                  |
| Courriel : xxxxx@gmail.com                            | Date et signature :                              |

SERVICES DE L'ÉDUCATION NATIONALE :

FICHE DE LIAISON EN VUE DE L'AFFECTATION EN 6ème DANS UN COLLÈGE PUBLIC<sup>(1)</sup> - Volet 1

<sup>III</sup> Ne présage pas d'une décision de passage en 6ème. <sup>III</sup> Liste des liens de parentés possibles : Mère, Père, Ascendant, Fratrie, Autre membre de la famille, Tuteur, Aide sociale à l'enfance, Educateur Assistant familial, Autre lien

(\*) A renseigner obligatoirement par les responsables pour la prise en compte de la demande

Les droits d'accès et de rectification des responsables des élèves à l'égard du traitement de données à caractère personnel, prévus par les articles 39 et 40 de la loi n°78-17 du 6 janvier 1978 modifiée, s'exercent soit sur place, soit par voie postate, soit par voie electronique auptes du directeur d'éclete de l'inspecteur de l'éducation nationale de la circonscription ou du durecteur académique des services départementaux de l'éducation nationale.

Page 2 / 2

| Dossiers élèves                                     | 6. Edition du volet 1 de la Fiche de Liaison                                                                                                    |
|-----------------------------------------------------|----------------------------------------------------------------------------------------------------|
| Avancement<br>de la saisie<br>Adresses à<br>traiter | Le menu Edition du volet 1 propose 4 fonctionnalités : - Editer le volet 1 de la fiche de liaison d'un ou plusieurs élèves<br>- Editer le volet 1 d'une fiche de liaison vierge<br>- Modifier le dossier de l'élève                                                                                                    |
| Saisie des<br>langues<br>étudiées à<br>l'école      | Fiche de liaison volet   VIERGE                                                                                                    |
| Edition<br>volet1 fiche<br>de liaison               | ACADÉMIE : NANCY-METZ SERVICES DE L'ÉDUCATION NATIONALE : CHER<br>FICHE DE LIAISON EN VUE DE L'AFFECTATION EN 6 <sup>res</sup> DANS UN COLLÈGE PUBLIC <sup>III</sup> – Volet 1<br>Année sociaire 2018-2019<br>ELÈVE<br>Nom : Nom d'usage :<br>Prénom(s) :                                                                                                    |
| Saisie du<br>collège de<br>secteur                  | Sexe:       DM □F       Nivé(e) le :       Lieu de naissance :         Niveau ou cycle :       Langue(s) vanne(s) étudiée(s) à l'école étémentaire <sup>M</sup> :         Langue(s) vanne(s) étudiée(s) à l'école étémentaire <sup>M</sup> :       Ecole :         Ecole :       M'Adresse de l'étève à la prochaine rentrée scolaire <u>si elle est</u> Adresse actuelle de l'étève :       M'Adresse de l'étève à la prochaine rentrée scolaire <u>si elle est</u>                                                                                                    |
| Edition<br>volet2 fiche<br>de liaison               | RESPONSABLES       Représentant légal       Personne en charge de l'élève       Lien avec l'élève®       Adresse :                                                                                                    |
| Secteurs<br>multi<br>collèges                       | Nom d'usage :<br>Prénom :<br>Tél: donalde :<br>Tél: portable :<br>Tél: travail :<br>Courriel : Date et signature :                                                                                                    |
| Saisie des<br>vœux                                  | Image: September 1     Personne en charge de l'élève     Lien avec l'élève?       Nom / Inthulé :     Adresse :       Nom / Inthulé :     Adresse :       Prénom :     Tél. domicile :                                                                                                    |
| Saisie des<br>décisions de<br>passage               | Tél: portable :                                                                                                    |
| Validation de<br>la saisie                          | Nom Gusage :           Présons :           Tél. domicile :           Tél. portable :           Tél. vani :           Courréel :   Date et signature :                                                                                                    |
| Affectation des<br>élèves                           | <sup>47</sup> Ne présage pas d'une décision de passage en 6eme. <sup>47</sup> Lible des tiens de paintinte positione : Mein, Pierri, Asoendant, Fradre, Autre membre de la tamiler, Tutileur, Alde sociale à l'ientance, Éducateur,<br>Austaint familia, Autre tein <sup>45</sup> A reseager complication entre paint les responsables pour la prise en complie de la demande. Les doit es rances et de indification des responsables des elleves à l'égant du traitement de données à caractère personnel, prévus par les articles 39<br>et 40 de la la m <sup>17</sup> 117 du 6 jancel 1917 în dontée, reservant de du par voie péctans, soit par voie electronique augres du directeur de données. Des l'11 |

Résultats

#### Dossiers élèves

Avancement de la saisie Adresses à traiter

Saisie des langues étudiées à l'école

Edition volet1 fiche de liaison

Saisie du collège de secteur

Edition volet2 fiche de liaison

Secteurs multi collèges

Saisie des vœux

Saisie des décisions de passage

Validation de la saisie

Affectation des élèves

### 6. Edition du volet 1 de la Fiche de Liaison

Le menu Edition du volet 1 propose 4 fonctionnalités : - Editer le volet 1 de la fiche de liaison d'un ou plusieurs élèves - Editer le volet 1 d'une fiche de liaison vierge - Modifier le dossier de l'élève

Après le retour du volet I, le directeur d'école pourra modifier les responsables si besoin

#### Formulaire de saisie du responsable

Un élève peut avoir dans AFFELNET 6ème au maximum 3 responsables dont le niveau de responsabilité est « représentant légal » et 2 responsables dont le niveau de responsabilité est « personne en charge de l'élève ».

Les données affichées sont : le lien avec l'élève, le niveau de responsabilité (3), la civilité, les noms, le prenom, l'adresse, le statut de l'adresse du responsable, les numéros de téléphone et le courriel.

La page des **Responsables** propose un bouton permettant d'ajouter un responsable (1) ; un bouton permettant de le modifier (2) et un bouton permettant de supprimer un responsable (2).

Si pour un responsable, le statut de l'adresse n'est pas validé un avertissement est affiché (4).

| Données élève ABER                | AOUNE Iliana                                                                                |                                          |                |
|-----------------------------------|---------------------------------------------------------------------------------------------|------------------------------------------|----------------|
| Avertissement                     |                                                                                             |                                          |                |
| Responsable Didier ABER           | : l'adresse saisie est à vérifier. Vous pouvez voir les propositions approchantes et valide | r l'adresse en modifiant le responsable. |                |
| Informations élève                | Responsables                                                                                |                                          |                |
| Données 1er degré                 |                                                                                             |                                          | Ajouter un res |
|                                   | Mêre 🌌                                                                                      | i <b>3</b>                               |                |
| MADAME Pamela DE                  |                                                                                             | Représentant légal                       |                |
| 8 RUE ANTONIN MASSICARD           |                                                                                             |                                          | 1              |
| 18370 - CHATEAU                   | ×                                                                                           |                                          |                |
| 06 24                             |                                                                                             |                                          |                |
|                                   | Père 🖉 🛛                                                                                    | ۵                                        |                |
| MONSIEUR Albert ABER              |                                                                                             | Représentant légal                       |                |
| 8 RUE DE LA MAIRIE                |                                                                                             |                                          |                |
| 18370 - BEI 1990                  |                                                                                             | 2 📾                                      |                |
|                                   | Ascendant                                                                                   |                                          |                |
| MONSIEUR Robert ABER              |                                                                                             | Representant legal                       |                |
| 9 ETANG MERLIN<br>18370 - CHATEAU |                                                                                             | 2                                        |                |
| 10070 - CHATEAC                   | Fratrie                                                                                     |                                          |                |
| MONSIEUR Didier ABER              |                                                                                             | Personne en charge de l'élève            |                |
| 10 rue principale                 |                                                                                             |                                          |                |
| 18370 - CHATEAU                   | 4                                                                                           |                                          |                |
|                                   | Fratrie 🌌                                                                                   |                                          |                |
| MADAME Isabelle ABER              |                                                                                             | Personne en charge de l'élève            |                |
| 10 LE PRIEURE                     |                                                                                             |                                          |                |
| 18370 - SAINT-PRIEST              | <b>V</b>                                                                                    |                                          |                |
| 📌 03 99 88 99 99                  | 06 99 88 99 99                                                                              |                                          |                |
| xxxxx@gmail.com                   |                                                                                             |                                          |                |

Résultats

#### Dossiers élèves

Avancement de la saisie Adresses à traiter

Saisie des langues étudiées à l'école

Edition volet1 fiche de liaison

Saisie du collège de secteur

Edition volet2 fiche de liaison

Secteurs multi collèges

Saisie des vœux

Saisie des décisions de passage

Validation de la saisie

Affectation des élèves

### 6. Edition du volet 1 de la Fiche de Liaison

#### Ajout / Modification d'un responsable

Après avoir cliqué sur "Ajouter un responsable", le formulaire de mise à jour d'un responsable est proposé. Les informations demandées pour l'identité ne sont pas les mêmes en fonction du type de responsable (physique ou moral) **Physique** : civilité, nom de famille, nom d'usage (facultatif), prénom **Moral** : initiulé Les étoiles indiquent l'obligation de saisir certains champs.

Ajout / Modification de responsable (élève ABER ADUMI Iliana)

#### Information

· Vous devez sélectionner le lien de parenté 'Autre membre de la famille', si le responsable est le beau-parent de l'élève.

| Enrogistrer                                                                                                    |                                                                                                    |             | Enregistrer                                                                               | 9 |  |  |
|----------------------------------------------------------------------------------------------------|----------------------------------------------------------------------------------------------------|-------------|-------------------------------------------------------------------------------------------|---|--|--|
|                                                                                                    |                                                                                                    | Responsable |                                                                                           |   |  |  |
| *Niveau de Représentant légai<br>responsabilité<br>*Lien avec l'élève Mère •<br>*Civilité • MME • M.<br>*Nom DE | Mitre     Père     Ascendant     Fratrie     Autre membre de la famille     Tuteur     Aide sociale à l'enfance |             | "Niveau de<br>responsabilité<br>"Lien avec l'élève Alde sociale à l'enfance •<br>"Inchulé |   |  |  |
| NOM d'usepe<br>*Prénom Pamela                                                                                   | Educateur<br>Assistant familial<br>Autre lien                                                                   |             |                                                                                           |   |  |  |
| Adresse inconnue                                                                                                |                                                                                                    |             |                                                                                           |   |  |  |
| Type d'adresse 🛞 🚺 🛞 💙                                                                                          |                                                                                                    |             |                                                                                           |   |  |  |
| *Adresse<br>*Adresse<br>8 RUE<br>Bolte postale, TSA, lieu-dit                                                   | ez<br>neuble                                                                                                    |             |                                                                                           |   |  |  |
| *Code postal / ? 18370 - CHATEAU                                                                                | 447                                                                                                    |             |                                                                                           |   |  |  |
| Téléphone du domicile                                                                                           | 🛛 🖲 🔍 🔍                                                                                                    |             |                                                                                           |   |  |  |
| Téléphone portable 06 24 5                                                                                      | 🛛 🖲 🔍 🔍                                                                                                    |             |                                                                                           |   |  |  |
| Téléphone Travail                                                                                               | 🖲 🚺 O 💙                                                                                                    |             |                                                                                           |   |  |  |
| Courriel                                                                                                    |                                                                                                    |             |                                                                                           |   |  |  |
| Enregistrer                                                                                                    |                                                                                                    |             |                                                                                           | 5 |  |  |

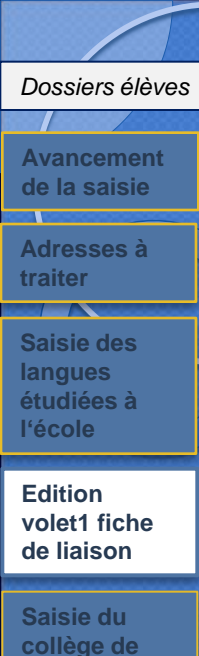

### 6. Edition du volet 1 de la Fiche de Liaison

#### Suppression d'un responsable

Pour supprimer un responsable, il suffit de cliquer sur le bouton "Corbeille".

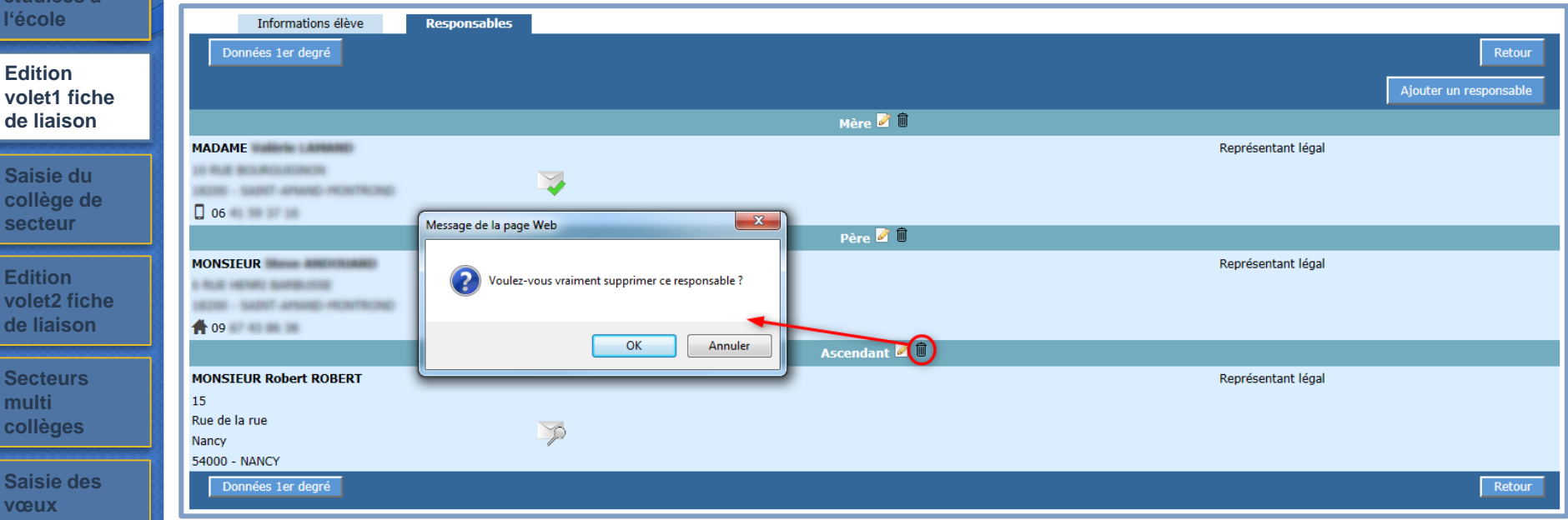

Saisie des décisions de passage

multi

vœux

Validation de la saisie

Affectation des élèves

# Dossiers élèves 6. Edition du volet 1 de la Fiche de Liaison

#### **Modification des adresses**

#### Lorsque le paramètre "modification des adresses par le directeur d'école" est à Non

\*Type d'adresse 💿 🚺 🔵 🝯

\*Adresse

Adresse de résidence de l'élève à l'entrée en 6<sup>ème</sup>

La zone d'adresse

#### langues étudiées à l'école

Avancement de la saisie

Adresses à

traiter Saisie des

Edition volet1 fiche de liaison

Saisie du collège de secteur

Edition volet2 fiche de liaison

Secteurs multi collèges

Saisie des vœux

Saisie des décisions de passage

Validation de la saisie

Affectation des élèves

![](_page_25_Figure_13.jpeg)

Le directeur pourra modifier une adresse d'élève ou de responsable jusqu'à la validation de la saisie des dossier par le directeur d'école dans AFFELNET 6ème

Résultats

### Saisie des dossiers après retour du volet 1 de la fiche de liaison

# 7. Saisie (en lot) du collège de secteur (1)

![](_page_27_Figure_1.jpeg)

Résultats

Dossiers élèves

![](_page_28_Picture_0.jpeg)

Possibilité de consulter/modifier le dossier d'un élève en cliquant sur son nom

Résultats

élèves

|                                       | 8. Saisie individuelle du collège de secteur et/ou de(s)                                                                                                    |
|---------------------------------------|----------------------------------------------------------------------------------------------------|
| Dossiers élèves                       | langue(s) étudiée(s) à l'école – dossier élève (1)                                                                                                    |
| Avancement de la saisie               | Le calcul automatique du collège de secteur est désactivé par l'IA-DASEN.                                                                                                    |
| Adresses à<br>traiter                 | Ajouter ou modifier l'information :<br>-Saisir directement l'information dans les champs de saisie                                                                                                    |
| Saisie des<br>langues<br>étudiées à   | -Responsables légaux<br>Informations élève Responsables légaux                                                                                                    |
| l'ecole                               | Données 1er degré                                                                                                    |
| Edition<br>volet1 fiche<br>de liaison | Identité INE 123 *Nom A *Prénom 1 V  Prénom 1 V  Préno |
| Saisie du<br>collège de<br>secteur    | *Sexe  Masculin  Féminin *Né(e) le 30/03/2003 (format jj/mm/aaaa) *Pays de naissance                                                                                                    |
| Edition<br>volet2 fiche<br>de liaison | *Commune de naissance ? COURBEVOIE (92) Scolarité actuelle Établissement d'origine 05                                                                                                    |
| Secteurs<br>multi<br>collèges         | Circonscription d'inspection US40     *Niveau CM2 ou Cycle CYCLE III     *Langue vivante étrangère AGL1 ? ANGLAIS LV1 Langue vivante     étrangère ?     Langue vivante régionale CAT2 ? CATALAN LV2                                                                                                    |
| Saisie des<br>vœux                    | Adr Affelnet 6ème - Google Chrome  *Type d'adresse Appartement, étage, escalier  Appartement, étage, escalier  Appartement, escalier  Appartement, escalier  Appartement, escalier  Appartement, escalier  Appartement, escalier  Appartement, escalier  Appartement, escalier  Appartement, escalier  Appartement, escalier  Appartement, escalier  Appartement, escalier  Appartement, escalier  Apparteme |
| Saisie des<br>décisions de<br>passage | Adresse 21 RUE<br>Possibilité se saisir<br>un collège de                                                                                                    |
| Validation de<br>la saisie            | Secteur     Code de l'etablissement     Dénomination     Non       Collège de secteur     0540011U     2541470E     COLLEGE     GASTON RAMON     AUDUN-LE-F       0540001H     COLLEGE     BACCARAT                                                                                                    |
| Affectation des<br>élèves             | Consultation des données figées de l'élève issues de ONDE                                                                                                    |

Consultation des données figées de l'élève issues de ONDE

Résultats

1.0

100

![](_page_30_Figure_0.jpeg)

# Edition du volet 2 de la fiche de liaison

# 9. Edition du Volet 2 de la Fiche de Liaison

Prénom

Mise en page pour impression recto-verso

MALINE COMPARENT OF SHE

IN COMMENT AND TALLS VALUESMENT AND ADDRESS OF

Adresse de résidence de l'élève à l'entrée en 6<sup>ème</sup>

Cet écran permet d'éditer les volets 2 des fiches de liaison et d'accéder aux dossiers élèves. Le volet 2 de la fiche de liaison est adressé aux familles et permet de recueillir leurs vœux pour l'affectation au collège en classe de sixième.

Volet 2 édité

Éditer les fiches sélectionnées

Le directeur **ne peut pas faire une édition de masse du volet 2** pour des élèves dont au moins un collège de secteur n'a pas été saisi.

#### Editer les fiches sélectionnées :

cette action ouvre un fichier PDF contenant la **fiche de ou des élèves** sélectionnés avec le système de cases à cocher **Editer une fiche vierge :** ouvre une fiche qui n'est pas préremplie

Formations et langues proposée

Inclure Annexe (formations et langues proposées)

Niveau ou cvcle

CM2

CM2

CM2

langues et les formations proposés.

TO MAKE THAT WE

100100-00

Il est possible d'inclure à l'édition l'annexe qui contient les

Il est possible d'éditer le volet 2 en mode recto-verso.

**Recherche d'élèves** : les critères disponibles sont le nom, le prénom et le volet 2 édité ou non

Statut de l'adresse

Chercher

Annuler

#### Édition des fiches de liaison - Volet 2 Nom

Prénom

**Market** 

Augusta

Éditer une fiche vierge

Élèves sélectionnés :

ALCHORUM 1

ANTEIN

C ALCOLUMN

Nom AT

| Edition      |  |  |  |
|--------------|--|--|--|
| volet2 fiche |  |  |  |
| de liaison   |  |  |  |

Dossiers élèves

Avancement de la saisie

Adresses à

Saisie des

volet1 fiche

de liaison

Saisie du collège de

secteur

langues étudiées à l'école

traiter

Secteurs multi collèges

Saisie des vœux

Saisie des décisions de passage

Validation de la saisie

Affectation des élèves Lorsque la date est renseignée => la fiche a déjà été éditée

Ħ

Date de dernière édition

18/01/2017

19/01/2017

Résultats

#### Dossiers élèves

Avancement de la saisie Adresses à traiter

Saisie des langues étudiées à l'école

Edition volet1 fiche de liaison

Saisie du collège de secteur

Edition volet2 fiche de liaison

Secteurs multi collèges

Saisie des vœux

Saisie des décisions de passage

Validation de la saisie

Affectation des élèves 9. Edition du Volet 2 de la Fiche de Liaison

La fiche volet 2 éditée sera envoyée aux responsables de l'élève pour recueil des vœux.

#### ACADÉMIE : SERVICES DE L'ÉDUCATION NATIONALE FICHE DE LIAISON EN VUE DE L'AFFECTATION EN 6<sup>eme</sup> DANS UN COLLÈGE PUBLIC (1) - Volet 2

Année scolaire

A - Élève Nom de famille : B/

Prénom(s) : Er

Sexe : M F Né(e) le : 21/01/2007

Nom d'usage : Niveau ou cycle : CM2 Lieu de naissance : SAINT-

École : DIR SERVICES DEPARTEMENTAUX

Adresse de l'élève à la prochaine rentrée scolaire :

LA ( 18

#### CADRES À RENSEIGNER PAR LES RESPONSABLES DE L'ÉLÈVE

B - Collèges publics de secteur correspondant à l'adresse de l'élève à la prochaine rentrée scolaire <sup>(2)</sup> Indiquer vos préférences (ex : N°1 = collège de secteur souhaité en priorité) et s'il y a lieu une situation de handicap ou médicale particulière

| COLLEGE<br>18700 | GERARD<br>AL | N°_ | Prise en charge médicale importante<br>à proximité de l'établissement ? |                       |
|------------------|--------------|-----|-------------------------------------------------------------------------|-----------------------|
| COLLEGE<br>18520 | GEORGE SHIND | N°_ | Prise en charge médicale importante<br>à proximité de l'établissement ? | Situation de handicap |
| COLLEGE<br>18370 | AN<br>CF     | N°_ | Prise en charge médicale importante<br>à proximité de l'établissement ? |                       |

C - Souhaitez-vous la scolarisation de votre enfant dans le collège public de secteur ?

OUI NON

D - Formation demandée pour la classe de 6ème ?

Se reporter à l'annexe avec la liste des formations proposées pour la classe de 6ème (à l'échelle du département)

Formation :

E - Langue(s) demandée(s) pour la classe de 6ème ?

Se reporter à l'annexe avec la liste des langues vivantes enseignées en classe de 6ème (à l'échelle du département)

Langue vivante (facultative\*) :

\* A préciser si vous envisagez pour votre enfant l'apprentissage d'une 2ème langue vivante en classe de 6ème

F - Demande de dérogation pour un autre collège public du département ou pour un parcours scolaire particulier dans le collège de secteur

Nom du collège public : Adresse :

Langue vivante (obligatoire) :

Code postal : Commune

Motif(s) de la demande de dérogation :

Élève souffrant d'un handicap

#### A RENSEIGNER PAR LES RESPONSABLES DE L'ELEVE :

-Cadre B : Si l'adresse de l'élève à la rentrée fait correspondre 1 secteur multi-collèges, les responsables indiquent leur préférence.

-Cadre C : les responsables cochent NON lorsqu'ils souhaitent un collège privé ou un collège public qui diffère du collège public de secteur (indiqué en cadre B).

- Cadre D : 6<sup>ème</sup> ou AUTRE FORMATION qui diffère d'une 6<sup>ème</sup> générale.

- Cadre D – 2<sup>nde</sup> partie (AUTRE FORMATION) : Toute formation, hors 6<sup>ème</sup> générale et orientation vers les SEGPA, nécessitera la saisie d'une demande de dérogation, même si le collège de secteur est demandé.

Résultats

# Saisie des dossiers après retour volet 2 de la fiche de liaison

### Saisie en lot du vœu de secteur

Après retour des fiches de liaison - volet 2 renseignées par les familles, le directeur d'école peut saisir et/ou compléter les vœux formulés pour l'affectation au collège : saisie en lot ou individuelle au niveau du dossier élève sur l'offre de secteur.

![](_page_35_Figure_2.jpeg)

Saisie des décisions de passage

Dossiers élèves

Avancement de la saisie

traiter 

langues

l'école

Saisie du

secteur

Edition

Secteurs multi

collèges

vœux

Validation de la saisie

Affectation des élèves

Résultats

Dans le cas d'une demande différente du vœu de secteur ou si le directeur d'école souhaite modifier le dossier d'un élève, le lien présent sur le nom permet d'ouvrir le dossier de l'élève qui contient un onglet supplémentaire «Choix de la famille»

|  | Valider | R       |
|--|---------|---------|
|  |         |         |
|  |         | Valider |

### 11. Saisie en lot du vœu de secteur

Dossiers élèves

**Avancement** 

de la saisie

Adresses à traiter Saisie des langues étudiées à l'école

volet1 fiche de liaison

Saisie du

secteur

Edition

S m

Sa dé pa

la

volet2 fiche

de liaison

collège de

Si l'affectation demandée est un collège public du département : le directeur doit renseigner une demande (formation + établissement souhaité), saisir la(es) langue(s) vivante(s) et indiquer le cas échéant s'il s'agit d'une orientation en EGPA.

| Informations      | élève           | Responsables légaux                  | Choix de la famille     |                                               |                             |
|-------------------|-----------------|--------------------------------------|-------------------------|-----------------------------------------------|-----------------------------|
| Données 1er degré |                 |                                      |                         |                                               | Valider Retour              |
|                   |                 |                                      | Choix de la famille     | Si le choix est "non" la saisie est terminée. |                             |
|                   | Collèges pub    | ics de secteur : 0541470E - CLG G    | ASTON RAMON 54560 AUD   | 4                                             | ,                           |
| *Affectation      | demandée dan    | s un collège public du département : | 🖲 Oui 🔾 Non             |                                               |                             |
| *Sco              | larisation dans | un des collèges publics de secteur ? | 🖲 Oui 🔘 Non             |                                               |                             |
|                   |                 | *Formation :                         | 6EME BILANGUE DE CONTIN | IUITE 🗸                                       |                             |
|                   |                 | *Langue Vivante étrangère :          | AGL1 ? ANGLAIS LV.      | 1 Langue Vivante étra                         | ingère : SUE2 ? SUEDOIS LV2 |
|                   |                 | Langue Vivante régionale :           | ?                       |                                               |                             |

3 cas possibles pour la demande de scolarisation ou non dans le collège de secteur (1) :

-Quelle que soit la réponse donnée en (1) > la formation et la(es) langue(s) vivante(s) souhaitées par la famille doivent être indiquées. -Si la réponse donnée en (1) est « Oui » et la formation demandée correspond à une CHAM > motiver la demande : saisir en plus les motifs de dérogation (3).

- Si la réponse donnée en (1) est « Non » et qu'il n'y a pas d'orientation envisagée vers les EGPA (SEGPA et ULIS) > saisir en plus une dérogation : le collège demandé et le(s) motif(s) de dérogation associé(s) (3). Pour une orientation vers les EGPA : pas de demande de dérogation mais indication du collège demandé s'il est connu.

| Secteurs<br>multi                     | *Scolarisation dans un des collèges publics de secteur ? Oui ONon                                                                                                    |                                                                                                    |
|---------------------------------------|----------------------------------------------------------------------------------------------------|----------------------------------------------------------------------------------------------------|
| Saisie des<br>vœux                    | *Langue Vivante étrangère : AGL1 ? ANGLAIS LV1 Langue Vivan<br>Langue Vivante régionale : ?<br>Demande n°1                                                                                                    | <b>ATTENTION :</b><br>Les langues et les formations sont issues<br>de l'offre de formation et des langues<br>proposées au niveau du département.                        |
| Saisie des<br>décisions de<br>passage | *Collège demandé : 0541470E ? CLG GASTON RAMON - AUDUN-LE-ROMAN<br>*Motif(s) de dérogation : Plusieurs motifs peuvent être indiqués<br>Référentiel                                                                                                    | Dans le cas d'une demande de<br>dérogation :                                                                                                    |
| Validation de<br>la saisie            | Elève en situation de handicap (hors demande d'orientat<br>Élève bénéficiant d'une prise en charge médicale import<br>Élève boursier sur critères sociaux<br>Élève dont un frère ou une soeur est déjà scolarisé(e) da<br>Élève dont le domicile est situé en limite de secteur et pr       Atouter >> | Pour saisir un mouil, selectionner un mouil<br>puis cliquer sur le lien Ajouter.<br>Plusieurs motifs peuvent être sélectionnés<br>mais le traitement de pré-affectation |
| Affectation des<br>élèves             | AUTRES     << Retirer                                                                                                    | prendra en compte celui dont le niveau de priorité est le plus élevé.                                                                                                   |
| Résultats                             | Données 1er degré                                                                                                    | Valider Retour 37                                                                                                    |

### 11. Saisie en lot du vœu de secteur

Si l'élève est dans le cas d'un secteur multi-collèges, l'onglet « choix de la famille » de son dossier propose les collèges de secteur potentiels.

La saisie des situations de handicap et/ou de prise en charge médicale se fait directement au niveau du dossier de l'élève : onglet «choix de la famille ». - Le directeur d'école va reporter sur cet onglet l'ordonnancement indiqué par les responsables et éventuellement une situation de handicap.

| Informations élève Responsa              | ables légaux Choix de la fa                           | mille     |                                                                       |                       |
|------------------------------------------|-------------------------------------------------------|-----------|-----------------------------------------------------------------------|-----------------------|
| Données 1er degré                        |                                                       |           |                                                                       | Valider Retour        |
|                                          | Choix de la                                           | famille   | 7                                                                     |                       |
|                                          | 0570010B - CLG VICTOR DEMANGE<br>57220 BOULAY-MOSELLE | N° 🗌 🗌    | Prise en charge médicale importante<br>à proximité de l'établissement |                       |
| Coneges publics de secteur :             | 0570020M - CLG ANDRE MALRAUX<br>57590 DELME           | N° 📃 🗆    | Prise en charge médicale importante<br>à proximité de l'établissement | Situation de nandicap |
| *Affectation demandée dans un collège pu | blic du département : 💿 Oui 🔿 Non                     |           |                                                                       |                       |
| *Scolarisation dans un des collèges      | s publics de secteur ? 💿 Oui 🔾 Non                    |           |                                                                       |                       |
|                                          | *Formation : 6EME V                                   | ]         |                                                                       |                       |
| *Langu                                   | e Vivante étrangère : AGL1 ? ANO                      | GLAIS LV1 | Langue Vivante étrangère :                                            | ?                     |
| Langu                                    | e Vivante régionale : ?                               |           |                                                                       |                       |
| Données 1er degré                        |                                                       |           |                                                                       | Valider Retour        |

#### Remarque:

Quelque soit la situation, la prise en compte d'un secteur multi-collège n'exclut pas la saisie d'une demande de dérogation(s).

![](_page_37_Picture_6.jpeg)

Affectation des élèves

Dossiers élèves

**Avancement** 

de la saisie

Adresses à traiter

Saisie des

étudiées à

volet1 fiche de liaison

Saisie du collège de secteur

Edition volet2 fiche de liaison

Secteurs multi collèges

Saisie des vœux

Saisie des

passage

décisions de

Validation de la saisie

langues

l'école

### 12. Saisie des décisions de passage

![](_page_38_Figure_1.jpeg)

Résultats

Dossiers élèves

### Validation de la saisie

![](_page_40_Figure_0.jpeg)

Saisie des langues étudiées à l'école

Edition volet1 fiche de liaison

Saisie du collège de secteur

Edition volet2 fiche de liaison

Secteurs multi collèges

Saisie des vœux

Saisie des décisions de passage

Validation de la saisie

Affectation des élèves

Résultats

3.Validation de la saisie

Cette page permet au directeur d'école de signaler qu'il a terminé sa saisie (mise à jour dossiers élèves et saisie des vœux). Nb : après validation, il peut encore effectuer des modifications si la saisie des directeurs d'école est toujours ouverte. Il devra en ce cas à nouveau procéder à la validation de sa saisie.

Affichage des indicateurs de contrôle avant validation :

- Lorsque tous les indicateurs sont à 0, le bouton Valider apparaît et le directeur peut soumettre sa validation
- Si un indicateur est différent de 0, le bouton Valider n'est pas visible

### Validation de la saisie en établissement

#### Avertissement

· La validation est impossible tant qu'il existe des élèves en anomalie.

🗴 Nombre d'élèves sans demande (les élèves sans demande et maintenus dans le cycle III ne sont pas comptabilisés) : 2

- AZZOUZI Anne
- CHAFFAUT Lola

Nombre d'élèves sans adresse : 0

Nombre d'élèves sans responsable : 0

La validation du directeur est supprimée si la modification d'un dossier est invalide

### Validation de la saisie en établissement

#### Information

• La validation de la saisie peut être effectuée.

✓ Nombre d'élèves sans demande (les élèves sans demande et maintenus dans le cycle III ne sont pas comptabilisés) : 0

- Nombre d'élèves sans adresse : 0
- Nombre d'élèves sans responsable : 0

Valider

Bouton visible uniquement lorsque tous les indicateurs sont à 0.

### Période d'Affectation des élèves

![](_page_42_Figure_0.jpeg)

Résultats

### 14. Liste récapitulative

Le directeur d'école peut vérifier rapidement via cette liste la complétude de ses saisies.

Les décisions d'affectation ne sont visibles par les directeurs que lorsque l'application est en mode « Résultats ».

![](_page_42_Figure_5.jpeg)

Accès à la fiche récapitulative de l'élève

**Cette liste récapitulative est accessible de manière permanente** notamment lorsque le menu Dossier élèves est rendu indisponible par le gestionnaire de la DSDEN (pendant la période d'affectation)

![](_page_42_Figure_8.jpeg)

![](_page_43_Figure_0.jpeg)

### 15. Liste des demandes de dérogation

Cet écran permet au directeur d'école de consulter la liste des demandes de dérogation de son établissement

![](_page_43_Figure_3.jpeg)

![](_page_44_Picture_0.jpeg)

![](_page_45_Figure_0.jpeg)

### 16. Bilan de l'entrée en 6<sup>ème</sup>

Cette liste permet au directeur d'école de visualiser le collège d'affectation de ses élèves.

![](_page_45_Figure_3.jpeg)

et le prénom

Recherche d'élèves : les critères disponibles sont le nom

Accès à la fiche récapitulative de l'élève